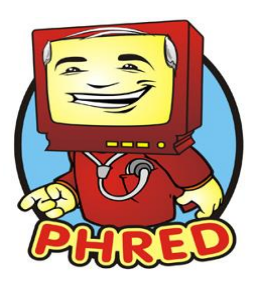

### **Student Documentation Guidelines**

Students will document assessments, medications, and patient cares in the Electronic Health Record, PHRED, while at Children's Mercy Hospital.

- Students will chart assessments based off of systems and norms set by Children's Mercy Hospital.
- Students <u>will</u> chart: system assessments, vital signs, measurements (Ht, Wt, HC), intake & output (IV fluids only with RN), basic cares (bed, bath, linen, oral care, turning, ambulation, etc), procedures performed, and medications administered.
- Students should <u>communicate all information</u> with the staff in a timely manner in addition to charting. The student should initiate a conversation with nurse to review their documentation before leaving the unit.
- A clinical instructor and/or nurse **MUST** Validate/Authenticate ALL student charting and medications, after reviewing with the student before students leave for the day.
- If changes are needed the <u>student</u> should make these changes at this time.

# The School is responsible for verifying that all students complete the following before starting clinical rotation:

- 1. Watch Training Videos
- 2. <u>Review Training Material</u>
- 3. Complete Training Quiz- retain for school records only

### First day of clinical/orientation the following must be completed to have access to systems:

- 1. Set Up Network Login & Password- below
- 2. <u>Set Up Patient List</u> (specific to your area)

### Creating a Network Logon

You must be in the hospital to be able to set-up your network logon.

- 1. Start at the login screen for a computer. If the computer is already on the desktop use **Ctrl + Alt + Delete** or **Switch User**.
- 2. Enter username: (this was given to you by your school/instructor)
- 3. Enter **password**: (this was given to you by your school/instructor)
- 4. You will be prompted to enter a new password, enter new password, & Confirm.
- 5. Once you have set-up your new password please **Log Off** the computer.

You will now be able to use this username and password to access the Intranet at Children's Mercy on any computer without signing into the computer.

### Navigation

#### **Review of CARECOMPASS (List of patients)**

- Patient List
  - Drop down menu
  - Top selection defaults open
- List Maintenance Adjust Patient List order
- Establish Relationship
  - Select Relationship
  - Select Establish

| CareCompas    | 5                                                                  |                                  |                |              |
|---------------|--------------------------------------------------------------------|----------------------------------|----------------|--------------|
| <b>A</b>      | -   🔍 🔍   100%   (                                                 | • • 4                            |                |              |
| Patient List: | 5 Sutherland Tower                                                 | 💥 List Maintenance 🕂 Add Patient | 🔹 Establish Re | elationships |
| ▼<br>Location | 4 Sutherland Tower                                                 |                                  |                | Visit        |
| 5S02A - 2     | 3 Sutherland Tower ICN<br>6 Elizabeth Hall Tower<br>6 Henson Tower |                                  |                | -            |
|               | 4 Henson Hall Tower<br>5 Sutherland Tower                          | XISTS                            |                |              |

- Unit List
  - Location Room and bed number (organize ascending or descending)
  - o Patient Name, age, sex, resuscitation status, allergies, diet (organize ascending or descending)
  - Visit Reason for visit and length of stay
  - o Care Team Attending's for this encounter
  - o Med Calc Weight
  - o PEWS Result changes colors when score increases
  - o Cardiac PEWS Result changes colors when score increases
  - o Patient Discharge Discharge order signed then date of order will populate(replaces person icon)
  - Activities Tasks

| Location  | Patient                                                                                                  | Visit                 | Care Team                 | Med Ca | PEWS | Cardiac | Total P | Patient | Activities |
|-----------|----------------------------------------------------------------------------------------------------|-----------------------|---------------------------|--------|------|---------|---------|---------|------------|
| 4S08A - 1 | Zzpmtest, Rose     Syrs   F       No Known Allergies   Kayexalate Formula, Regular diet for age, Pediasu | testing<br>LOS: 5w 2d | Test, JCroswhite-Provider | 22     | ŧ6   | !6      | 3       | 3/9     | 15         |

#### o Hover to discover - See more information

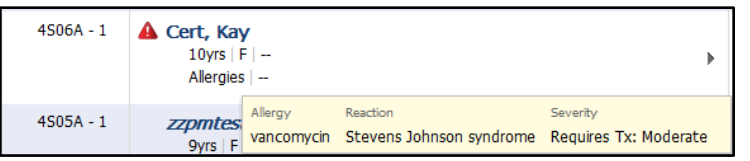

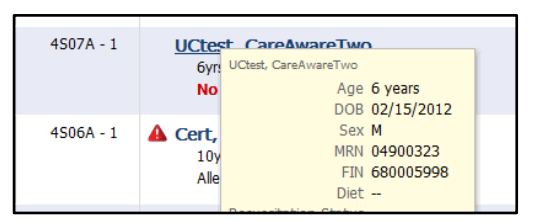

#### New orders and results

0

- Orange box New orders or results
  - Red box STAT orders or results
    - Click on exclamation point to open

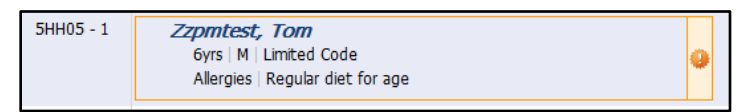

t. Toi

P 🖬 🖹 🗹

Contraction Scheduled/Unscheduled

2 Hours

Blans of Care Pati

4 Hours

12 Hours

- **Activities (Tasks)** •
  - Access Task List from Patient or Activities column .
    - Use Task List inside chart to document 0

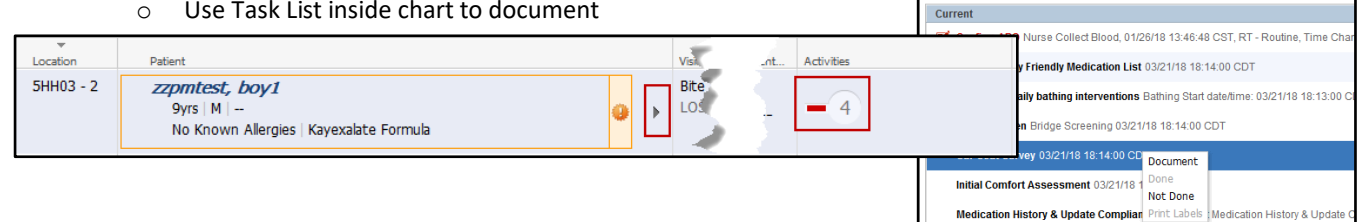

**CARECOMPASS** Icons ٠

| Icon Identification |                                                                                                    |  |  |  |  |
|---------------------|----------------------------------------------------------------------------------------------------|--|--|--|--|
| 60                  | Nurse Review                                                                                                    |  |  |  |  |
|                     | Immediate Priority: STAT/NOW orders.                                                                                                    |  |  |  |  |
|                     | <b>Critical Results:</b> Indicates Critical results for a patient.                                                                                                    |  |  |  |  |
| 1                   | High Result: Normalcy indicator indicates result is High.                                                                                                    |  |  |  |  |
| t                   | <b>Low Result:</b> Normalcy indicator indicates result is Low.                                                                                                    |  |  |  |  |
| ۲                   | Non-Critical New Information:<br>Indicates new non-critical results or<br>orders for a patient.                                                                               |  |  |  |  |
| <b>.</b>            | Critical New Information: Indicates new critical results or STAT orders.                                                                                                    |  |  |  |  |
|                     | High Risk Alert: Indicates the<br>patient has high risk indicators.<br>Placing your pointer over this icon<br>shows additional information about<br>the high risk indicators. |  |  |  |  |
| ×                   | <b>Isolation:</b> Hover to see isolation type(s).                                                                                                    |  |  |  |  |
| P                   | Patient is confidential: Hover to see reason.                                                                                                    |  |  |  |  |

#### **Review of the Patient Chart**

Double click on the patient name to access patient chart. This is where you will obtain your current & historical clinical information. If menu is not visible, hover over menu tab and click on push pin to keep open.

| Menu P                                                                                                    | Band                | Description                                                                                                    |
|----------------------------------------------------------------------------------------------------|---------------------|----------------------------------------------------------------------------------------------------|
| MPages                                                                                                    | MPages              | View a brief summary of patient information and assessment.                                                                                                    |
| Orders Add<br>I-View<br>Adverse Reactions Add<br>MAR<br>MAR<br>MAR Summary<br>RxStation Medication Queuing<br>Anesthesia Med / Med Request Su<br>Task List | Orders              | View Current Orders to guide your care Under Display select All Active<br>Orders                                                                                                    |
| Documents<br>Forms<br>Results Review                                                                                                    | I-View              | Used for charting and view of I&O 24hr totals<br><u>View I&amp;O Totals</u><br>1. Click on I-View Section<br>2. Click on I&O Band (towards bottom)<br>3. Scroll to right to see last 24hr intake (blue columns)                                      |
| Transfusion Summer                                                                                                    | Adverse Reactions   | View reactions and allergies                                                                                                    |
|                                                                                                    | MAR                 | Used for obtaining Med List & for Med Administration                                                                                                    |
|                                                                                                    | MAR Summary         | View last administered medication dose/time                                                                                                    |
| Growth Chart                                                                                                    | Task List           | Helps organize tasks to complete. Use this to document labs, & weights (unit/shift dependent). DO NOT document oral care or baths from here.                                                                                                    |
| Patient Info/Visits                                                                                                    | Documents           | History & Physical, Progress Notes, Consult Notes, etc.<br>If H&P is not listed – change time frame to look closer to admit date.<br>(Right click on time range bar and select Change Search Criteria, Select<br>dates around admit date.)           |
|                                                                                                    | Results review      | Change timeframe (use arrows to move date)<br>Lab Results- double click on result to view normal high and low results<br>Radiology Results (click on test to view results)<br>Recent Results – View Clinical Documentation<br>All Results Flow sheet |
|                                                                                                    | Growth Chart        | View Patient Weight & Height/Length (under 3 years)<br>1. Click on Measurement<br>2. Click Table to view all entries                                                                                                    |
|                                                                                                    | Patient Info/Visits | View past visits                                                                                                    |

#### PHRED Toolbar:

| P Pov   | PowerChart Organizer for Nyberg, Ginny M, RN |          |           |          |          |                                                                                                  |  |  |
|---------|----------------------------------------------|----------|-----------|----------|----------|--------------------------------------------------------------------------------------------------|--|--|
| Task    | Edit                                         | View     | Patient   | Chart    | Links    | Notifications Navigation Help                                                                    |  |  |
| : 🎬 Ca  | reCom                                        | pass 🐇   | Patient L | ist 🛄 S  | chedulin | ig 🖃 Message Center 🌃 Active Consult List 🍟 🗄 🎭 🍦 🗄 🎟 Medication Administration 州 Exit 🎬 AdHoc 🚨 |  |  |
| 🗄 📿 Bri | dge Tr                                       | ansfusio | n 📿 Coo   | le Sheet | 🜏 Lexi   | Comp 🔃 Clinical Skills 🛱 Scope 🛱 Web on Call 🛱 Text Paging 💐 Timeless 🛱 GWN Management Console   |  |  |

Lexi-Comp: Medication Information & Pathophysiology

<u>Clinical Skills:</u> Nursing Skills- Procedures & Nursing Consult- Education

SCOPE/ Policy Manager: Children's Mercy intranet, find Policies and Procedures

<u>Medication Administration</u>: Bar Code Medication Administration, click here and then scan medication at administration <u>Learning Live</u>: Access help with documentation from inside PHRED

#### **Viewing Documentation from Results Review**

From the Patient's Chart click on **Results Review** (Note tabs across the top)

**Lab**- To change the search criteria so you can see more days, Right click Clinical Range bar, change search criteria, select dates **Radiology**- To change the search criteria so you can see more days, Right click Clinical Range bar, change search criteria, select dates dates

**<u>Recent Results Tab</u>**- documentation from I-View and Documents <u>Infection Control Devices-</u> documentation related to Hospital Acquired Conditions <u>Patient Family Education-</u> documentation done related to education of patient and family <u>Graph icon-</u> shows results in a graph format

| < 🔹 🔹 者 Results Revie         | 2W                              |                         |                         |                         |                         |                         |                         |                         |                         |                         |                         |
|-------------------------------|---------------------------------|-------------------------|-------------------------|-------------------------|-------------------------|-------------------------|-------------------------|-------------------------|-------------------------|-------------------------|-------------------------|
| 8h 🛄                          |                                 |                         |                         |                         |                         |                         |                         |                         |                         |                         |                         |
|                               | 1                               |                         |                         |                         |                         |                         |                         |                         |                         |                         |                         |
| Lab Radiology Recent Re       | sults Infection Control Devices |                         |                         |                         |                         |                         |                         |                         |                         |                         |                         |
| Flowshoot Clinical Info       |                                 | linical Info            |                         | R Table I C G           | roun C List             |                         |                         |                         |                         |                         |                         |
| Howsheet, Jennedrand          |                                 |                         |                         |                         |                         |                         |                         |                         |                         |                         |                         |
|                               |                                 |                         |                         | 1                       | 19 July 2015 10:        | 01 CDT - 23 Jul         | y 2015 10:01 CD         | T (Clinical Range       | )                       |                         |                         |
|                               |                                 |                         |                         |                         |                         |                         |                         |                         |                         |                         |                         |
| Navigator 🛛                   | Show more results               |                         |                         |                         |                         |                         |                         |                         |                         |                         |                         |
| Clinical Info                 |                                 |                         | 1                       | 1                       | 1                       | 1                       |                         | 1                       | 1                       |                         | -                       |
| Medication Calculation        | Clinical Info                   | 07/22/2015<br>08:00 CDT | 07/22/2015<br>07:48 CDT | 07/22/2015<br>07:00 CDT | 07/22/2015<br>06:49 CDT | 07/22/2015<br>06:41 CDT | 07/22/2015<br>06:21 CDT | 07/22/2015<br>06:00 CDT | 07/22/2015<br>05:00 CDT | 07/22/2015<br>04:05 CDT | 07/22/2015<br>04:00 CDT |
| Measurements                  | Vital Signs                     |                         |                         |                         |                         |                         |                         |                         |                         |                         |                         |
| Vital Signs                   | Temperature Celsius             | 36.4                    |                         |                         |                         |                         |                         |                         |                         |                         | 37.3                    |
| Vital signs                   | Temperature Route               | Axillary                |                         |                         |                         |                         |                         |                         |                         |                         | Axillary                |
| SBP/DBP Cuff Monitored        | Heart Rate                      | 91                      |                         |                         | 80                      | 80                      | 77                      |                         |                         | 67                      | 72                      |
| SBP/DBP Art 1                 | Heart Rate Monitored            | 15                      |                         |                         |                         | 12                      | 12                      |                         |                         |                         | 12                      |
| Pediatric Early Warning       | SBP/DBP Cuff Monitored          | 10                      |                         |                         |                         | 12                      | 12                      |                         |                         |                         | 12                      |
| Pediatric Larry Warning :     | SBP Cuff Monitored              | 86.1                    |                         |                         |                         |                         |                         |                         |                         |                         | 86.1                    |
| Comfort Assessment #1         | DBP Cuff Monitored              | 45                      |                         |                         |                         |                         |                         |                         |                         |                         | 48                      |
| FLACC Pain Scale              | MAP Cuff Monitored              |                         |                         |                         |                         |                         |                         |                         |                         |                         |                         |
|                               | Cuff Size                       | Adult                   |                         |                         |                         |                         |                         |                         |                         |                         | Adult                   |
| FLACCr Pain Scale             | Extremity                       | Arm, right              |                         |                         |                         |                         |                         |                         |                         |                         | Arm, right              |
| 🔽 Cardiovascular Assessm      | Vital Signs Position            | Lying                   |                         |                         |                         |                         |                         |                         |                         |                         | Lying                   |
| E Bulses                      | Vital Signs Activity            | Calm                    |                         |                         |                         |                         |                         |                         |                         |                         | Sleeping                |
| Puises                        | SBP/DBP Art 1                   |                         |                         |                         |                         |                         |                         |                         |                         |                         |                         |
| 🔽 Edema Assessment            | SBP Art 1                       |                         |                         |                         |                         |                         |                         |                         |                         |                         |                         |
| Respiratory                   | DBP Art 1                       |                         |                         |                         |                         |                         |                         |                         |                         |                         |                         |
| M nespiratory                 | MAP Art 1                       |                         |                         |                         |                         |                         |                         |                         |                         |                         |                         |
| Respiratory Assessment        | SpO2                            | 98                      | 100                     |                         |                         | 96                      | 97                      |                         |                         |                         | 98                      |
| Aerosol Treatment Information | Oximetry Site                   |                         |                         |                         |                         |                         |                         |                         |                         |                         | 1 (Big)                 |
| Courde Assist                 | FiO2                            |                         |                         |                         |                         | 28                      | 28                      |                         |                         |                         | 1 (019)                 |
| Cough Assist                  | Oxygen Flow Rate                |                         |                         |                         |                         |                         |                         |                         |                         |                         |                         |
| Cough, Sputum, and Su         | Delivery Device Oxygen          |                         |                         |                         |                         | Trach mask              | Trach mask              |                         |                         |                         |                         |

<u>Sort by Table, Group or List-</u>Changing the way the screen is viewed (Group or List) makes finding data easier. Examples: Heights & Weights

<u>Choose your Flowsheet-</u> Clinical Info defaults open and shows all sections with clinical documentation. There are many options for more specific views:

- Vitals View
- Pulmonology View
- Diabetes Flowsheet

#### Review of the eMAR (REVIEW and play with to make bullets match screenshot)

The eMAR is to be used as the source of truth. Good practice includes checking all rights on MAR as a first step before scanning.

- Meds are organized by scheduled, unscheduled, PRN, continuous infusions, & discontinued
- Blue Boxes indicate a medication dose is due
- Red Boxes indicate medication is overdue or STAT
- Green Boxes indicate a PRN medication and the last given information
- Gray Boxes indicate a dose scheduled beyond the next scheduled dose.
- The location of the medication is listed with the medication details (i.e., 6H2 Pyxis or Med Drawer).
- Check your 5 Rights here on all your medications, even when Bar Code Medication Administration is used.
- Medications are considered on time at Children's Mercy Hospital when given within 30-60 min of the scheduled time. Please note
  this depends on the medication and you should note time critical and time sensitive medications.
  - Medications can be rescheduled by the nurse using Reschedule Admin Times. Talk with patient's RN to ensure an appropriate schedule.

|                                                                                                    |                                                            |                         |                         |                                                              |                                                          | 2                       |                         |                         |                         |
|----------------------------------------------------------------------------------------------------|------------------------------------------------------------|-------------------------|-------------------------|--------------------------------------------------------------|----------------------------------------------------------|-------------------------|-------------------------|-------------------------|-------------------------|
| Medications                                                                                                    | 08/15/2019<br>20:00 CDT                                    | 08/15/2019<br>18:00 CDT | 08/15/2019<br>16:00 CDT | 08/15/2019<br>14:00 CDT                                      | 08/15/2019<br>12:00 CDT                                  | 08/15/2019<br>11:58 CDT | 08/15/2019<br>10:28 CDT | 08/15/2019<br>09:13 CDT | 08/15/2019<br>09:11 CDT |
| Scheduled<br>ondansetron (ondansetron injectable)<br>08/01/19 20:00:00 CDT, 4HBMT RxStation Tower1, Routine, 4 mg = 2 mL,<br>IV, 2 mL total volume, infuse over 15 minute(s), g8hr<br>For dose less than or equal to 0.1mg/kg, maximum 4mg, give product u                                                                                                    | 4 mg<br>Last given:<br>4 mg @<br>08/15/2019<br>04:09 CDT   |                         |                         |                                                              | 4 mg<br>Last given:<br>4 mg @<br>08/15/2019<br>04:09 CDT |                         |                         |                         |                         |
| ondansetron<br>Control Control C | 10 mL<br>Last given:<br>10 mL @<br>05/15/2019<br>09:11 CDT |                         |                         | 10 mL<br>Last given:<br>10 mL @<br>08/15/2019<br>09:11 CDT   |                                                          |                         |                         | 0                       |                         |
| chlorhexidine topical<br>mycophenolate mofetii (mycophenolate mofetii injectable)<br>07/24/19 11:00:00 CDT, Med Drawer (Pharmacy), Routine, 400 mg = 80 mL,<br>IV, 80 mL total volume, infuse over 2 hr(s), g8hr<br>**Hazardous Material, Handle Properly**                                                                                                    |                                                            |                         |                         | 400 mg<br>Last given:<br>400 mg @<br>08/15/2019<br>06:00 CDT |                                                          |                         |                         |                         | 10 mL PO                |

- 1. Previous administration documentation
  - a. Shows in time in that time column
    - i. 8/15/2019 @ 0911
  - b. Shown in future task boxes (#3)
- 2. Current time column
- 3. Task box
  - a. Use this to document current dose, if not using MAW for BCMA
  - b. Will show when a previous dose was given or if *Not given within 8 days*
- 4. Future doses
  - a. Greyed out
  - b. Can't document on the task, informational only

### Documentation

#### **Documentation on the eMAR**

At Children's Mercy Hospital we use Bar Code Medication Administration to assist in our delivery of medications.

- Our number one priority is patient safety. BCMA adds one more safety check in the medication administration process
- Scanning does not replace use of the eMAR and checking your 5 rights
- The eMAR will still be available as a resource and to be utilized as the source of truth
- BCMA is not intended to speed up the medication administration process

View the Bar Code Medication Administration Training video & handouts for medication documentation utilizing scanning technology.

#### **Documentation of Assessment & Procedures in I-View**

I-View, is where most documentation occurs.

- I-View is organized by bands and sections and will vary depending on your position in the system.
- The colored clinical range bar is set to a specific time frame and can be changed by right clicking. The time columns are also set to specific time frames and can also be changed by right clicking.

#### **Basic Navigation**

To document in I-View you need to activate the column

1. Double click on the time to activate time column Note the white boxes and check marks in all sections

2. Click in area you want to document

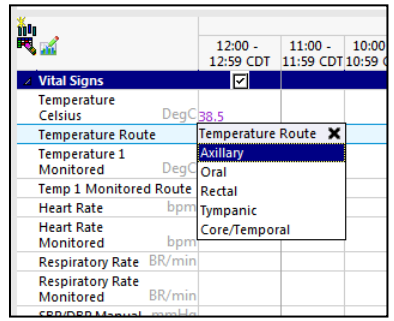

3. Sign by clicking on Green Checkmark

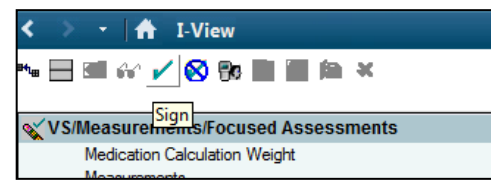

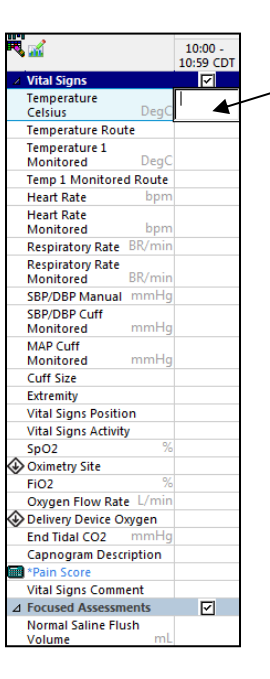

• Other commonly used icons:

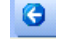

Takes to previous location in system

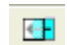

View only documented values by selecting Show Empty Columns/Rows Button

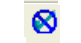

Stops and clears documentation, without signing

#### **Assessment Documentation**

Assessments are done by documenting system norms. Assessment findings that are not normal are documented in other sections of I-View often below the Norms. In the example below the patient is not on room air so it is not selected and then Oxygen information is documented elsewhere.

| Respiratory Assessment | Respiratory Assessment Norms                         | ×                                   |                 |
|------------------------|------------------------------------------------------|-------------------------------------|-----------------|
| Norms                  | ✓ Lung sounds equal                                  |                                     |                 |
| Lung Sounds Left       | Lung sounds left, clear                              |                                     |                 |
| Lung Sounds Right      | Lung sounds right, clear                             |                                     |                 |
| Description of         | Respirations regular, unlabored                      | Oxygen/Oximetry                     |                 |
| Respirations           | ✓ No cough                                           | SpO2 9                              | <sup>%</sup> 99 |
| FiO2 %                 | Secretions thin clear (if visible)                   | Oximetry Site                       | Toe, left f     |
| Oxygen Flow Rate L/min | Able to clear secretions                             | " 🔷 Toe Digit                       | 1 (Big)         |
| Cardiovascular         |                                                      | SpO2 Site 2                         | %               |
| Assessment Norms       | Trachaostomy stoma healing (healed nink (if present) | Oximetry Site 2                     |                 |
| Perfusion Assessment   | Tracheoscomy scoma nearing/neared, pink (ir presenc) | Delivery Device Oxygen              | Nasal can.      |
|                        |                                                      | Airway Support/Patient<br>Interface |                 |
|                        |                                                      | FiO2 9                              | %               |
|                        |                                                      | Oxygen Flow Bate //mir              | n 1             |

#### **Printing Lab Labels**

To complete lab label view: Collections Inquiry- Pathnet Barcode Labels Demand Print

#### **Completing a Procedure on the Task List**

- Task list helps to organize your day, like an electronic brain.
- Task "Performed on" date/time will default to the date/time the task is scheduled.
- You will complete some procedures from in task list, for example lab draws.
- DO NOT document *Mouth Care and Bathing* on the Task List.
- It's important to **NEVER** document medications from the Task List.

#### Complete a Task:

1. Click on Task List from the Menu

| Menu                 |             |
|----------------------|-------------|
| MPages               |             |
| Orders               | 🕇 Add       |
| I-View               |             |
| Adverse Reactions    | 🕇 Add       |
| MAR                  |             |
| MAR Summary          |             |
| Anesthesia Med / Med | Request Su. |
| Task List            |             |
| Documents            |             |
| Forms                |             |

2. Right click on task you want to complete and click Chart Done.

#### Scheduled Patient Care All PRN Tasks All Continuous Tasks

|   | Ta | sk retr | ieval complet | ed          |              |                         |                 |                      |
|---|----|---------|---------------|-------------|--------------|-------------------------|-----------------|----------------------|
|   |    |         | Task Status   | Scheduled D | ate and Time | Task Description        | Mnemonic        | Order Details        |
| l |    |         | Pending       | 08/01/2019  | 08:00 CDT    | Turn/Reposition Patient | Turn/Reposition | 08/01/19 8:00:00 CDT |
|   |    |         | Pending       | 08/01/2019  | 08:00 CDT    | Weight                  | Weight          | 08/01/19 8:00:00 CDT |

Completing Lab Task:

 When documenting lab draw you will need to verify Date, Time, and Performed by then Click OK

| P Nurse Collec | t (Chart Done) - Zzpmtest, Bridge |
|----------------|-----------------------------------|
| Date/Time:     | 08/05/2016 🖕 🕇 1354 🚔 CDT         |
| Performed by:  | Nyberg, Ginny M, RN               |
|                | OK Cancel                         |